## Valtion tieto-ja viestintätekniikkakeskus

# Snabbmeddelandeappens inställningar

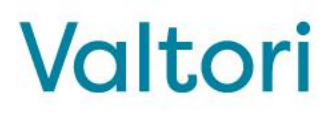

#### Inställningsmenyerna placering

I applikationen finns flera inställningar som gör det möjligt att anpassa den efter eget tycke. I bilden är det markerat med en cirkel var varje meny finns i applikationsfönstret.

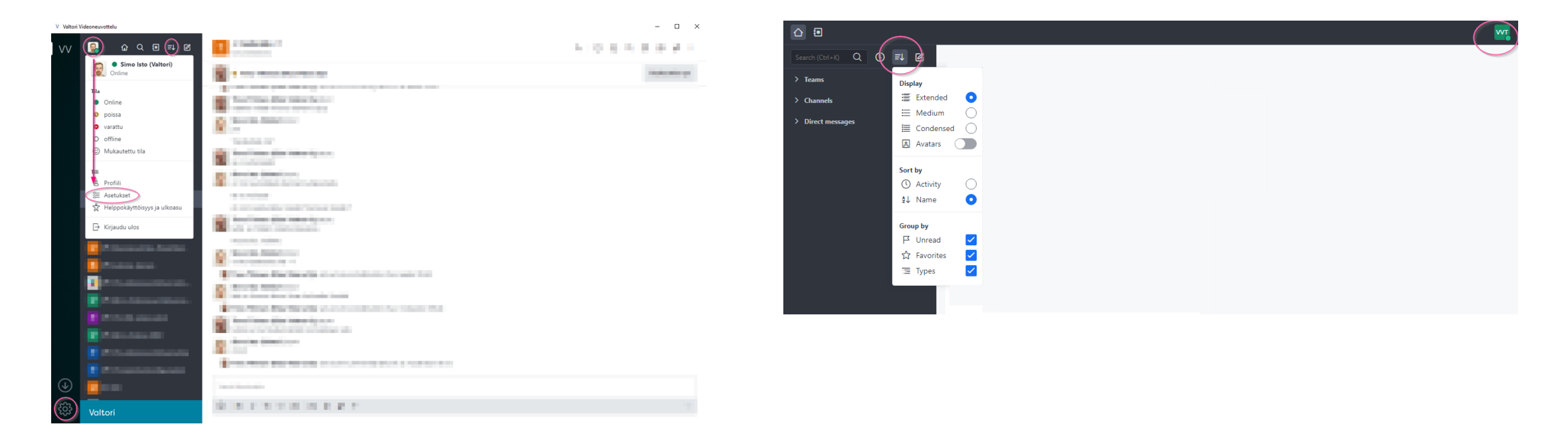

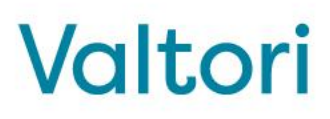

#### Inställningsmenyerna placering

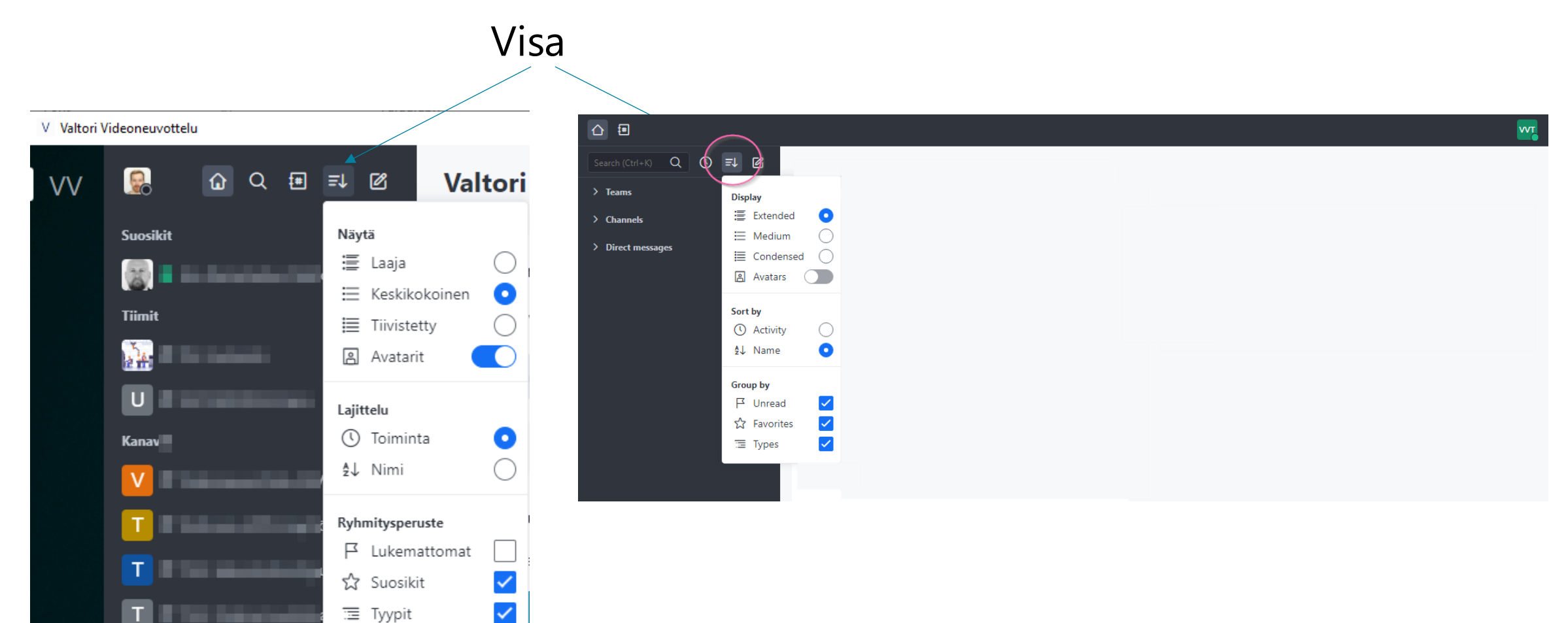

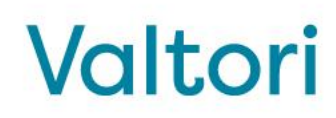

#### Inställningsmenyerna placering

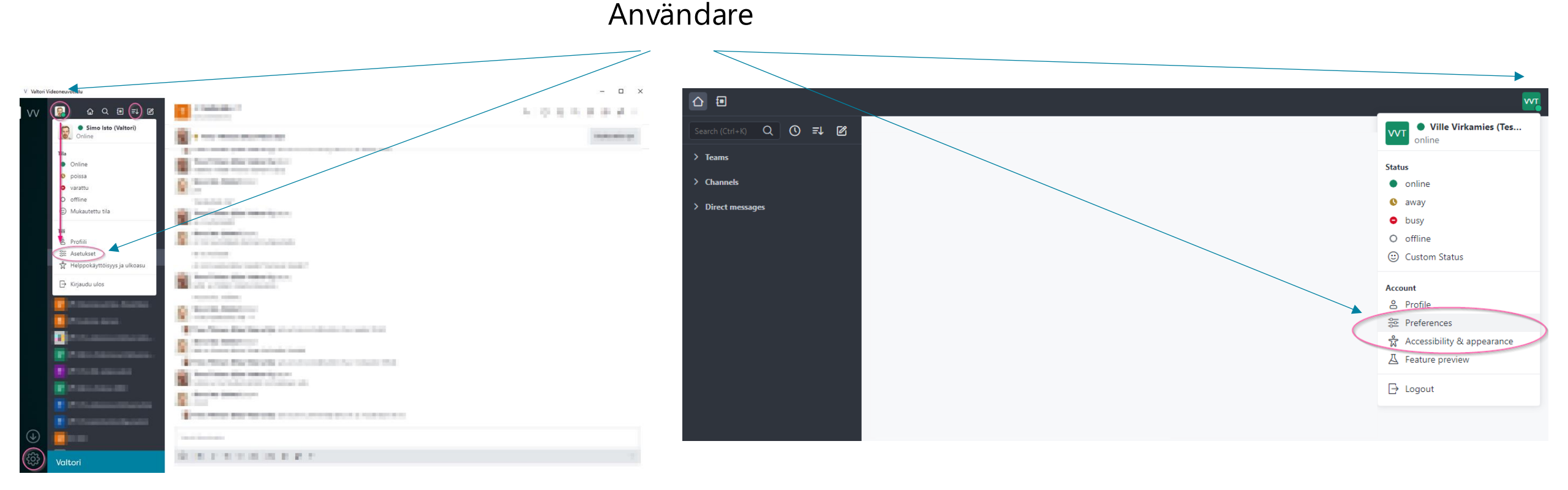

#### 23.2.2025

Valtori

I **Visa**-inställningsmenyn kan användaren anpassa appens utseende på flera sätt.

Den översta tredjedelen styr mängden information som visas i den vänstra sidopanelen i applikationen.

Det komprimerade läget möjliggör mer information på en mindre yta, till exempel på en bärbar dators skärm.

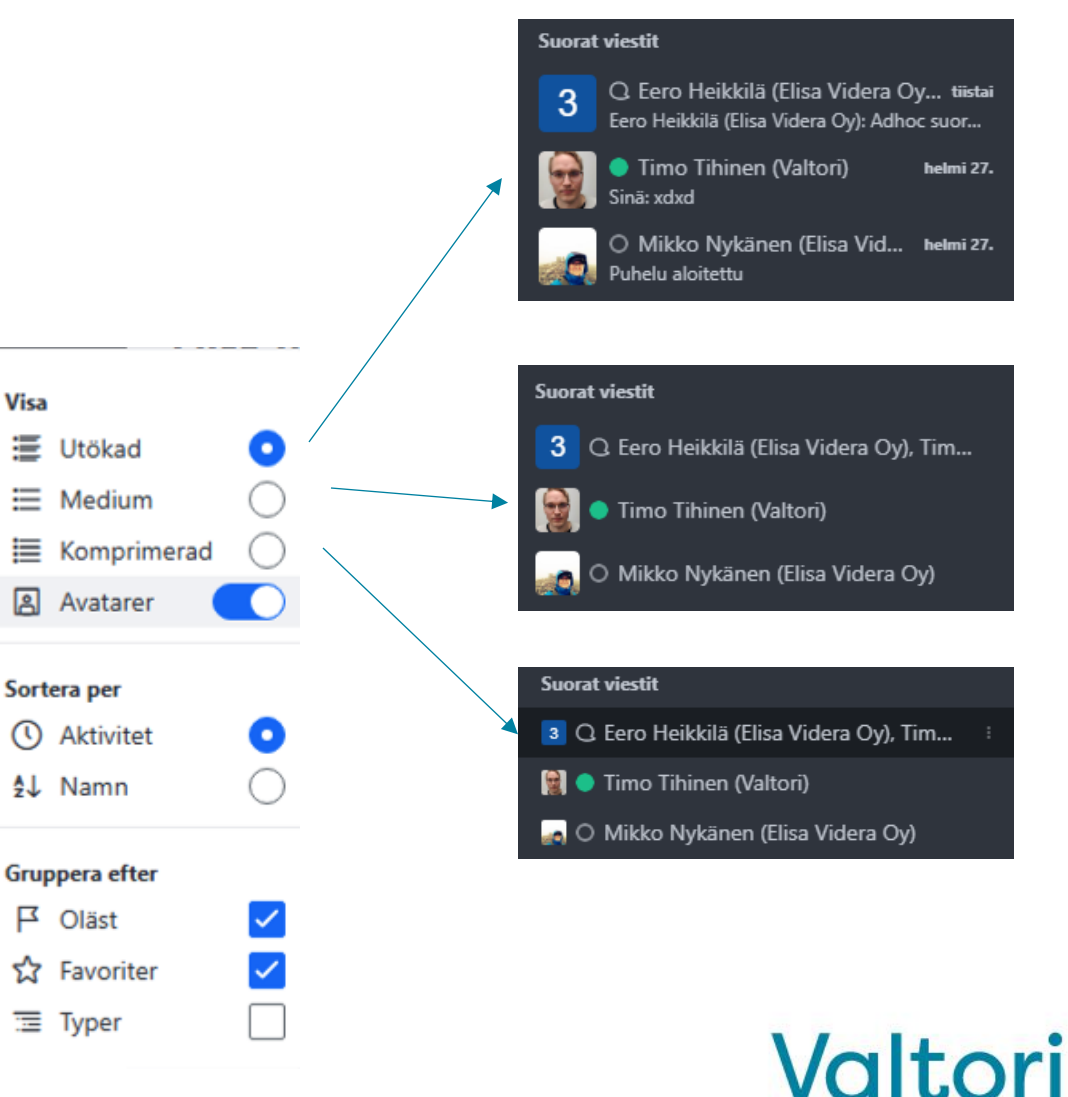

**Avatarer-**omkopplaren visar eller döljer användarnas profilbilder.

Utan avatarer får mer information plats på skärmen.

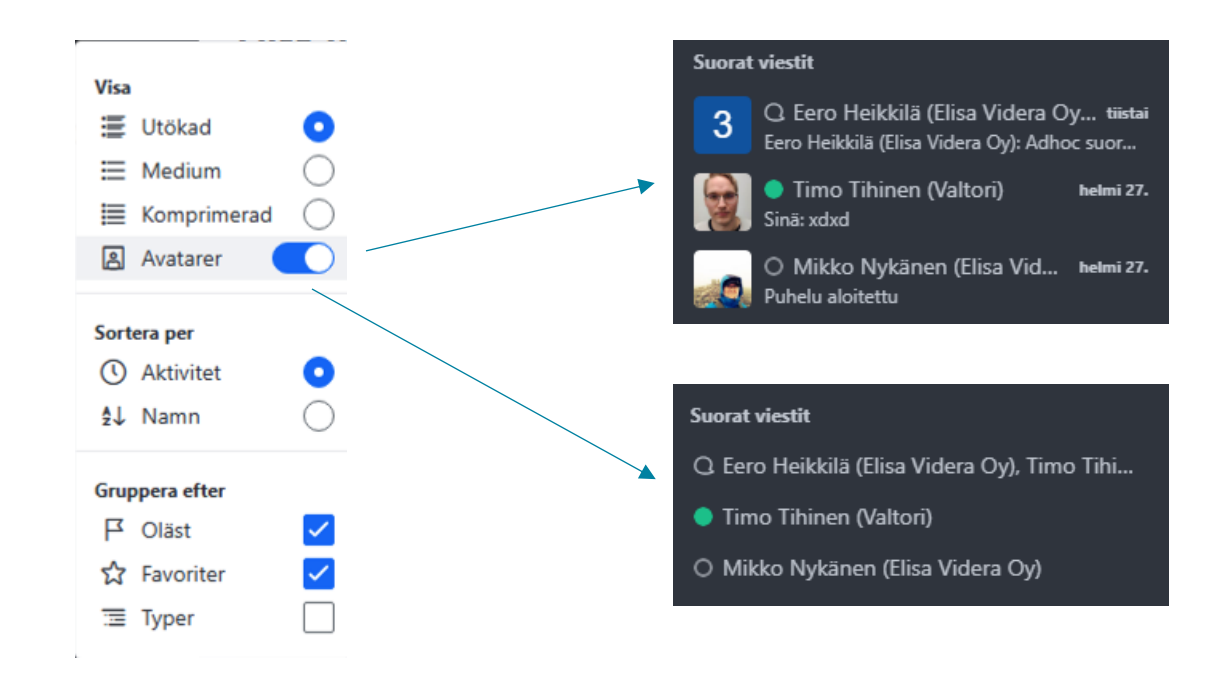

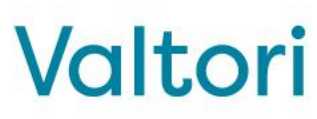

Sorteringsinställningen styr i vilken ordning aktiviteterna visas i den vänstra panelen i applikationen.

Med alternativet "**Aktivitet**" sorteras aktiviteterna baserat på den senaste inkomna meddelandet.

Med alternativet "**Namn**" bestäms ordningen enligt användarens förnamn. Det är inte möjligt att sortera efter efternamn.

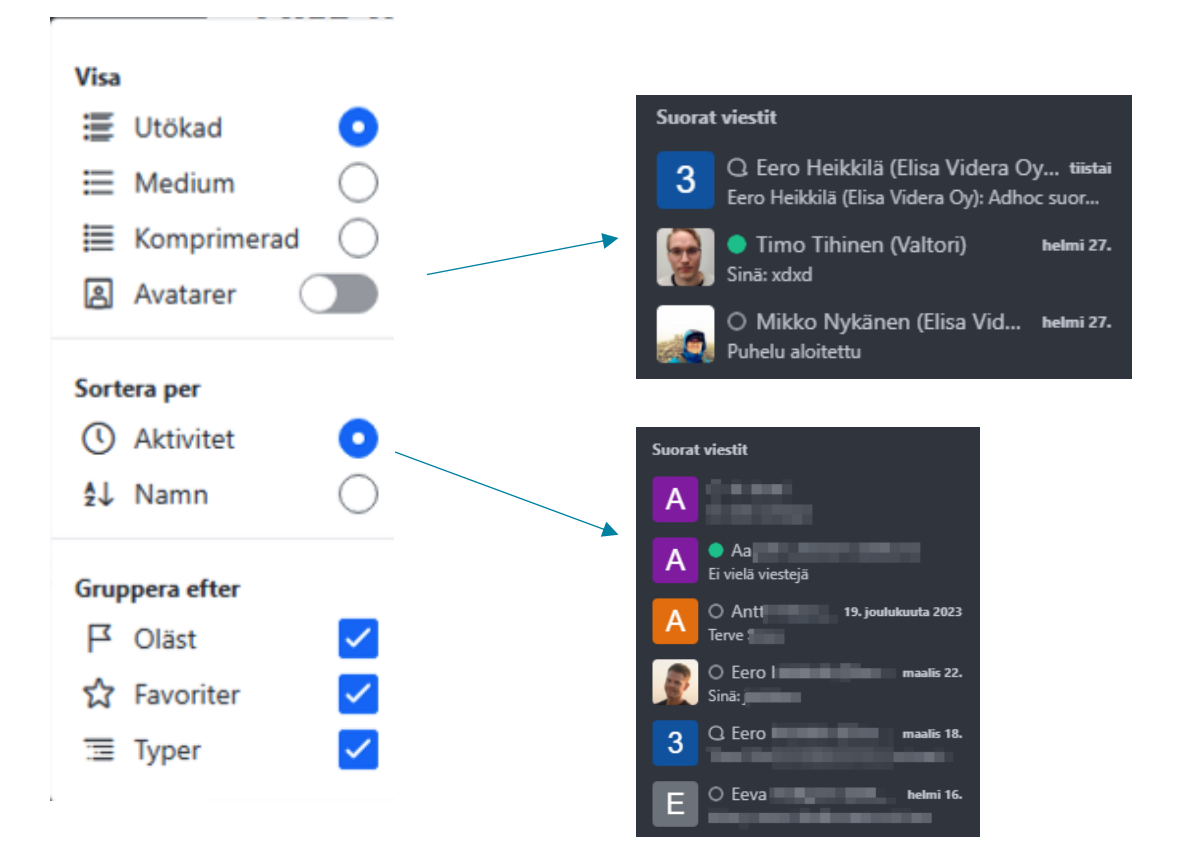

#### Valtori

Gruppera efter ger användaren möjlighet att välja hur grupperingen i den vänstra panelen utförs. Till exempel, genom att avmarkera **Typer**, lyfts inte team och konversationer upp som egna underrubriker. Det är värt att prova vilka kombinationer av alternativ som passar bäst för ditt eget användande!

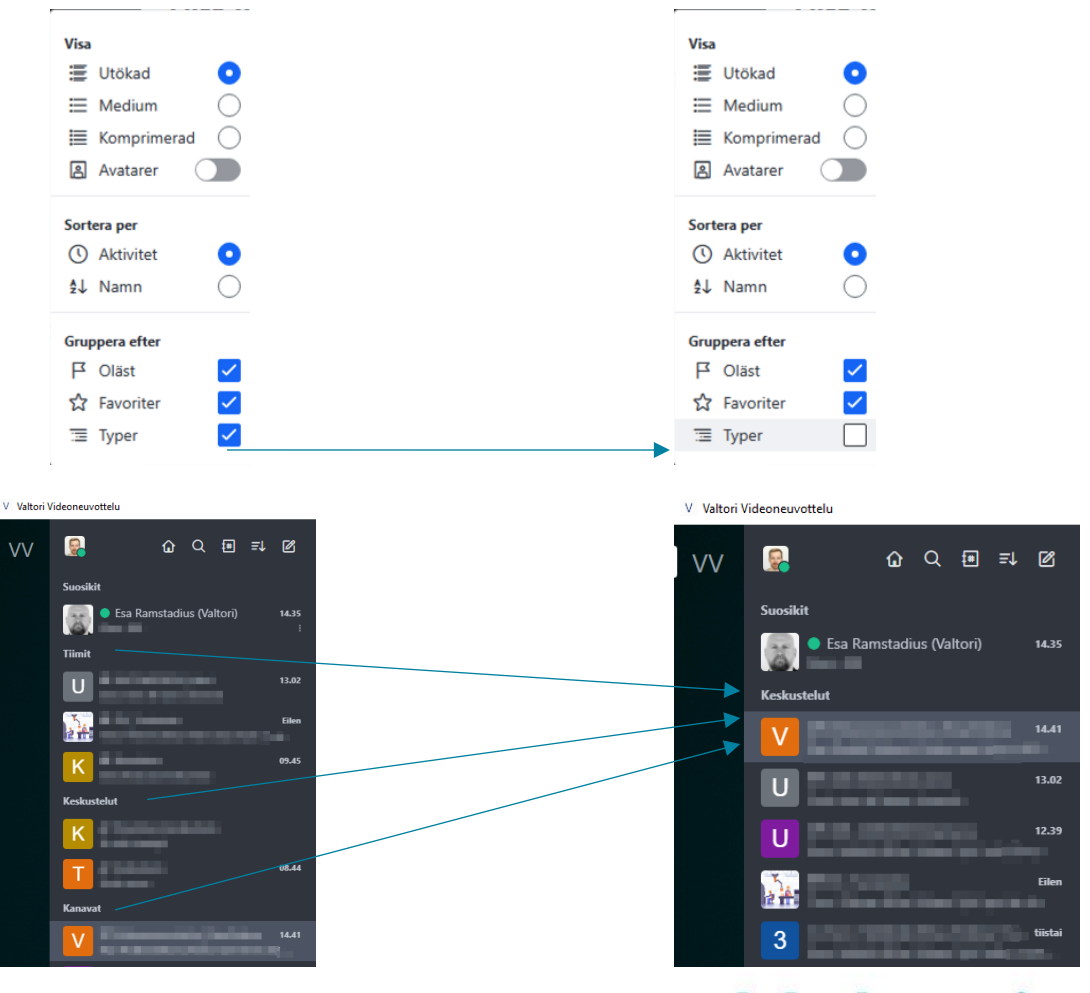

## Applikationsinställningar-menyn

Du kan komma åt applikationsinställningarna genom att välja "Window" i toppmenyn och sedan "Settings" i den öppnade menyn.

Om toppmenyn inte är synlig kan du visa den genom att trycka på ALT-tangenten på tangentbordet.

I applikationsinställningarna kan du välja hur du vill att applikationen ska bete sig när den stängs med "kryss"-knappen.

Gör inga andra ändringar i detta menyval utan instruktioner från supporttjänsten.

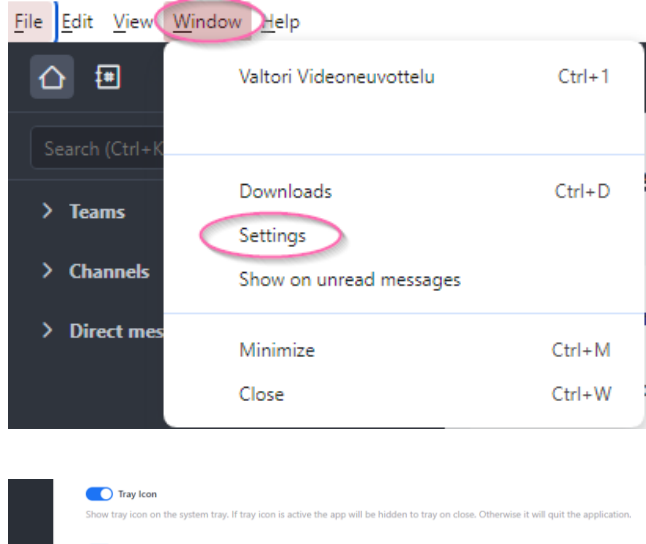

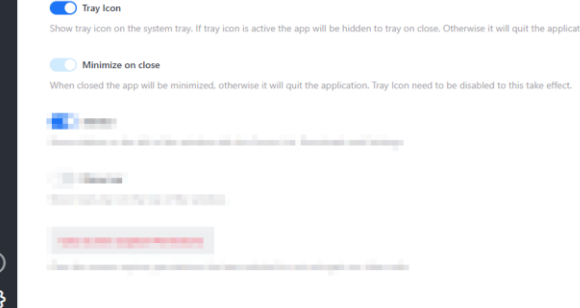

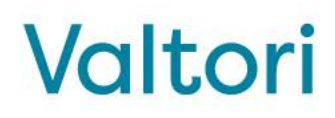

#### Placering av inställningsmenyerna

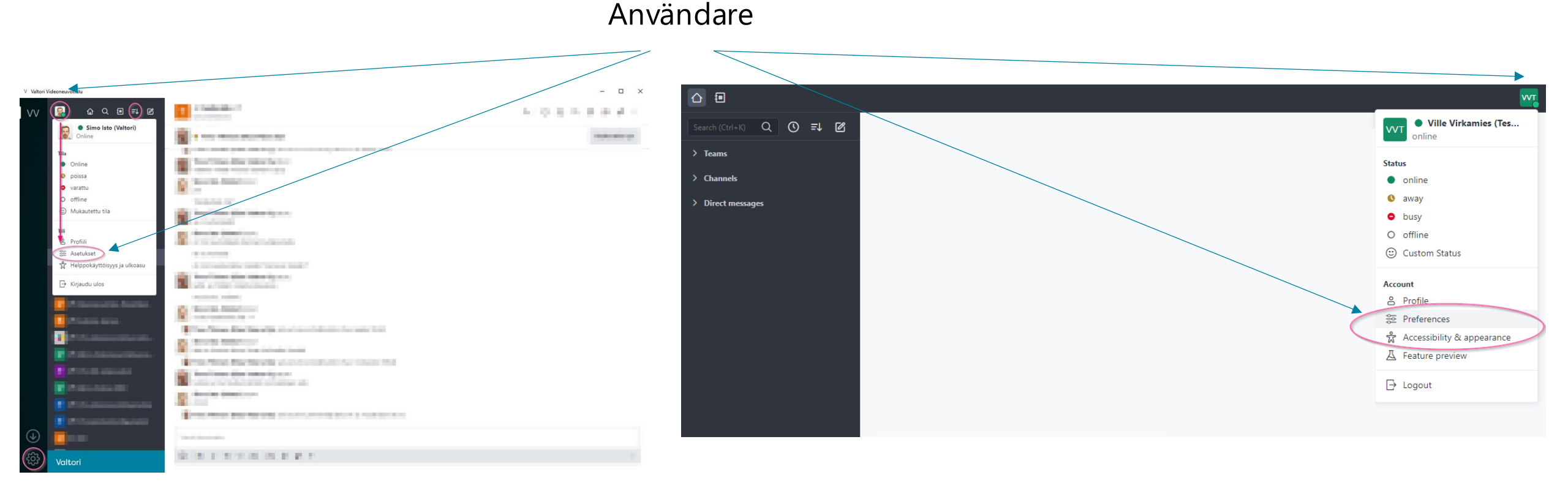

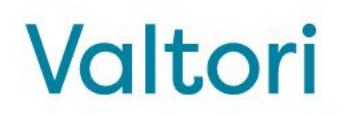

#### Användarinställningar

#### I Användar-menyn finns **inställningar** som styr bland annat:

- Meddelandeaviseringar och meddelandeljud
- Längden på frånvarofördröjningen
- Språkval
- Egen presentationstext

| to                                   | × | Inställningar |                 |   |
|--------------------------------------|---|---------------|-----------------|---|
| Profil                               |   |               |                 |   |
| nställningar                         |   |               | Lokalisering    | ~ |
| Säkerhet                             |   |               |                 |   |
| <sup>p</sup> ersonliga åtkomsttokens |   |               | Global          | ~ |
| Omnichannel                          |   |               |                 |   |
| Feature preview                      |   |               | Användarnärvaro | ~ |
| Tillgänglighet och utseende          |   |               |                 |   |
| Hantera enheter                      |   |               | Notifikationer  | ~ |
|                                      |   |               |                 |   |
|                                      |   |               | Meddelanden     | ~ |
|                                      |   |               |                 |   |
|                                      |   |               | Markeringar     | ~ |
|                                      |   |               |                 |   |
|                                      |   |               | Ljud            | ~ |

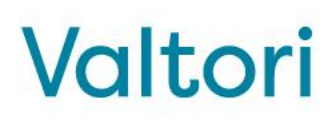

#### Windows ljudenhetsinställningar

I Windows-operativsystemet är det möjligt att välja vilket ljudutgång som används per applikation. Om du vill att meddelandeljuden för snabbmeddelandeapplikationen (t.ex. ljudet för inkommande samtal/meddelanden) ska spelas upp från en annan ljudkälla än ljudet för videokonferenser, kan du göra detta val i Windows ljudinställningar enligt den metod som visas i den intilliggande bilden.

När du ansluter till ett möte eller videosamtal kan du välja önskad ljudenhet, som kan vara en annan än den som valts i operativsystemets inställningar.

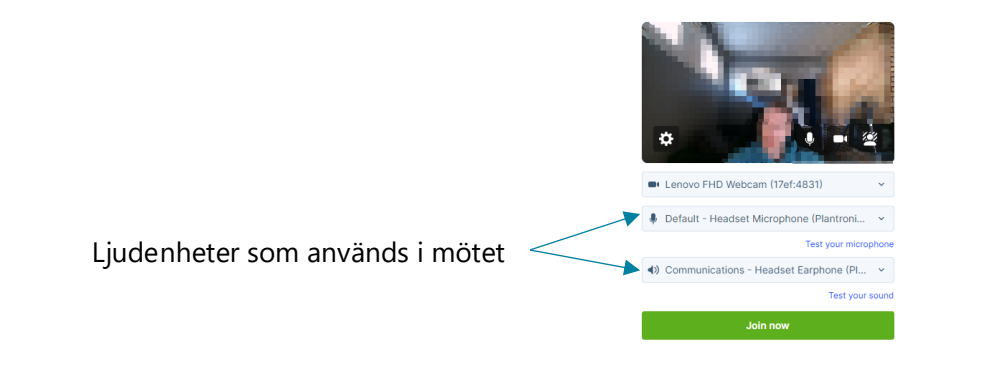

← Settings

#### 

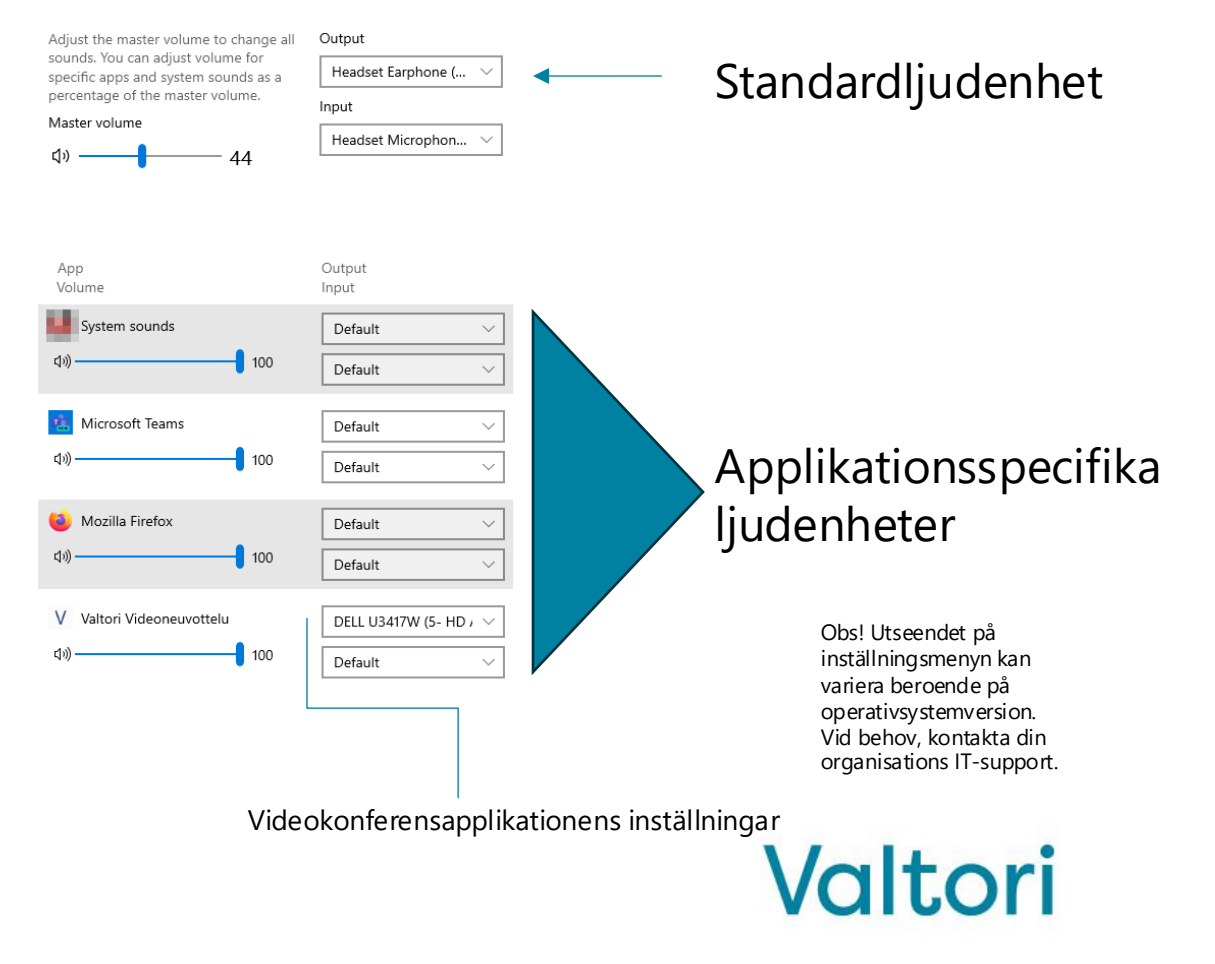

#### Placering av inställningsmenyerna

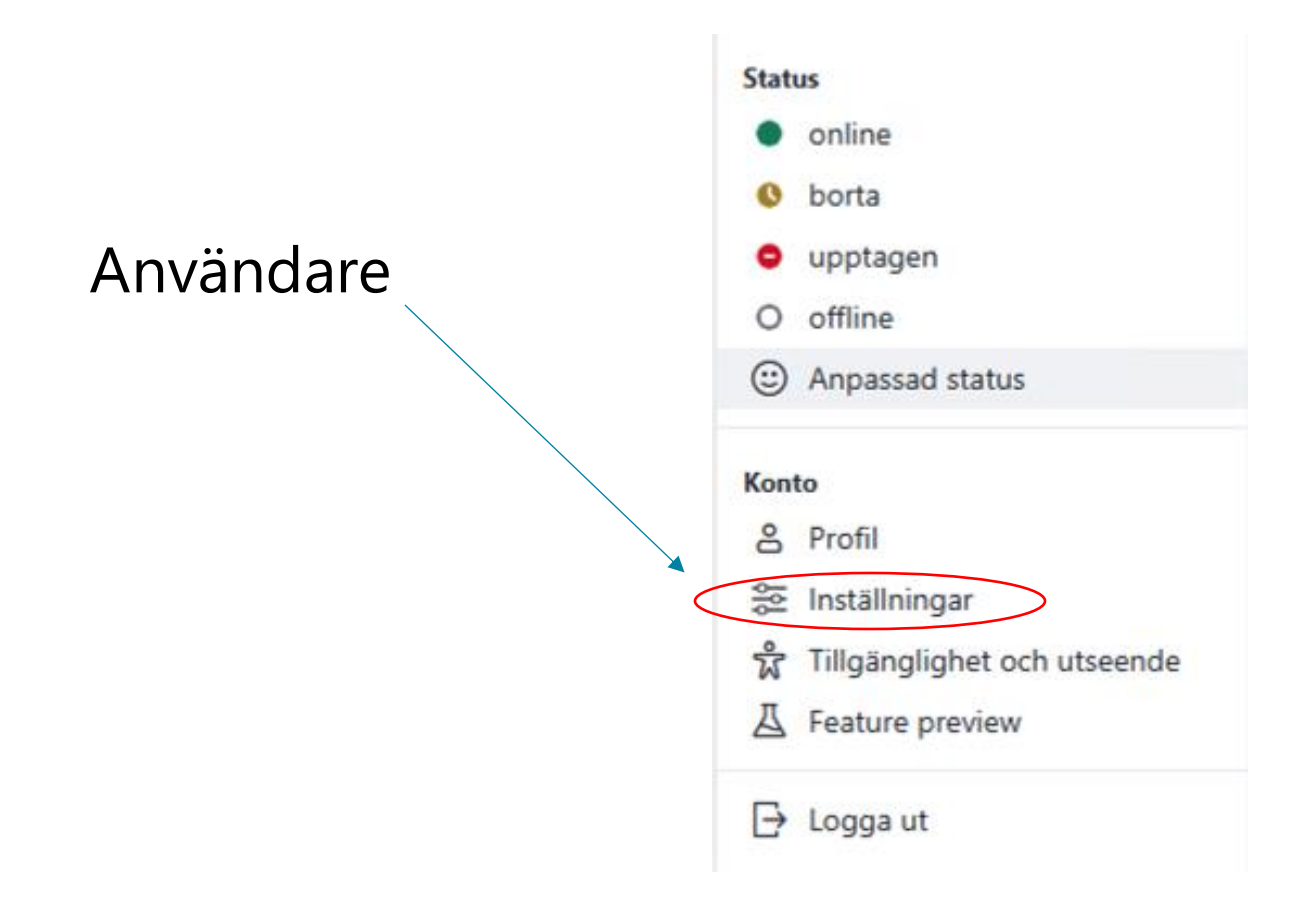

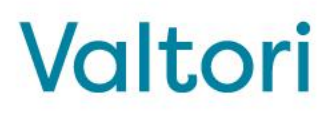

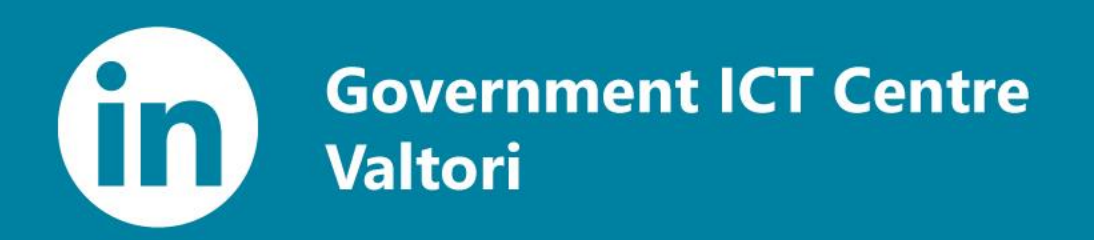

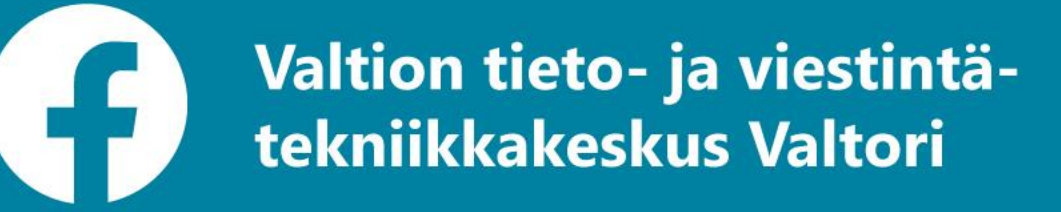

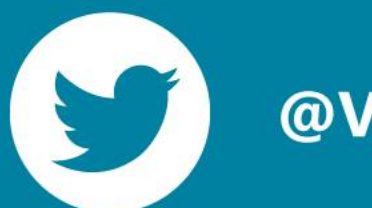

@Valtori\_

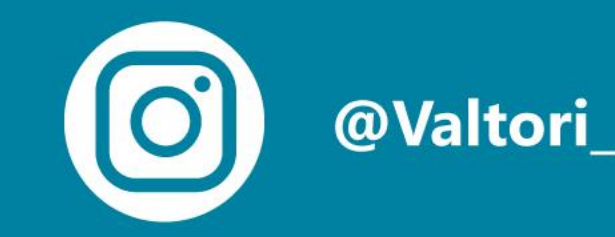

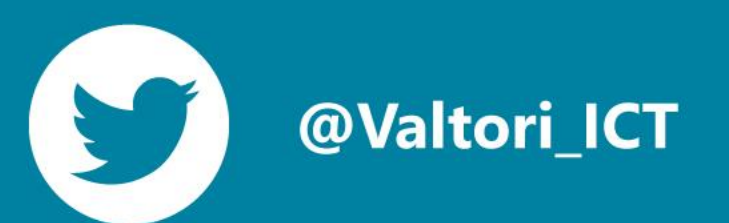

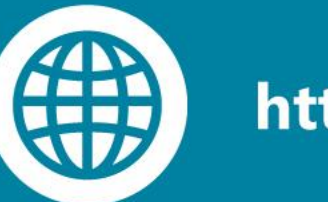

https://valtori.fi

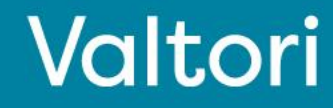